## MuseScore

En trevlig midi-spelare som funkar på många sorters datorer<sup>1</sup>. Programmet kan laddas ned från <u>https://musescore.org</u>.

Installera programmet på vanligt sätt.

Ikonen heter MuseScore 2.

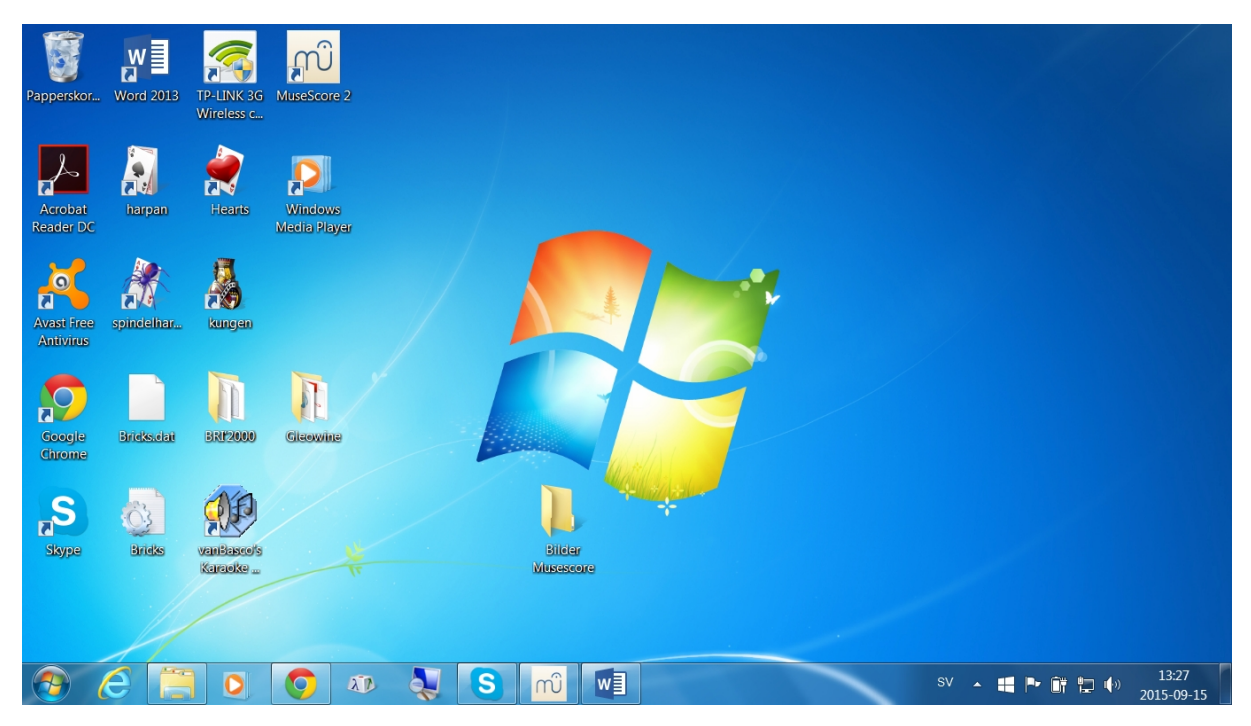

Starta programmet.

Klicka bort rutan som eventuellt kommer upp i början genom att klicka på det röda krysset. Det är för avancerade saker i den.

Du ska i princip nu bara se ett tomt notblad med "Title" och lite hjälpfönsterramar runt omkring.

1 Programmet kan mycket mer än bara spela midi, men här tas bara midispelandet upp. Experimentera själva :)

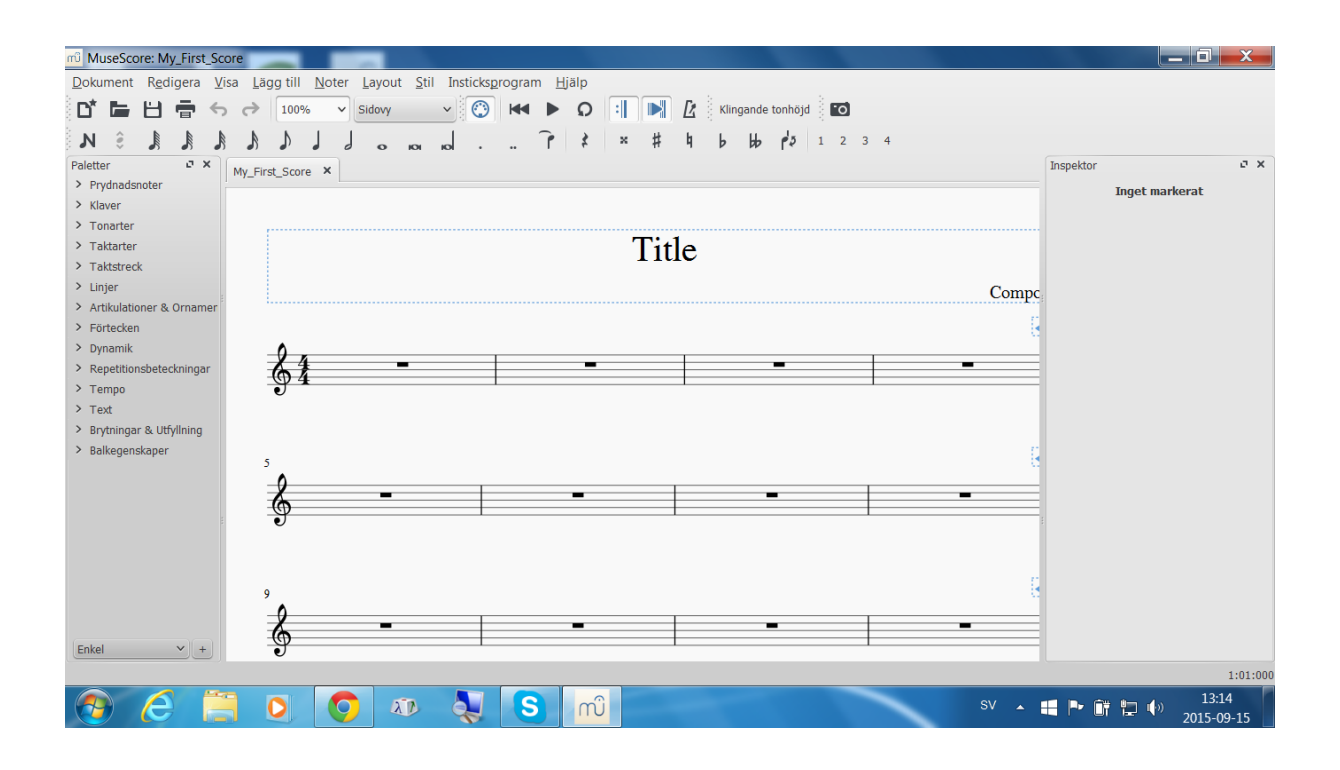

Öppna en midifil du vill spela genom att i menyn välja <u>D</u>okument och sedan <u>Ö</u>ppna

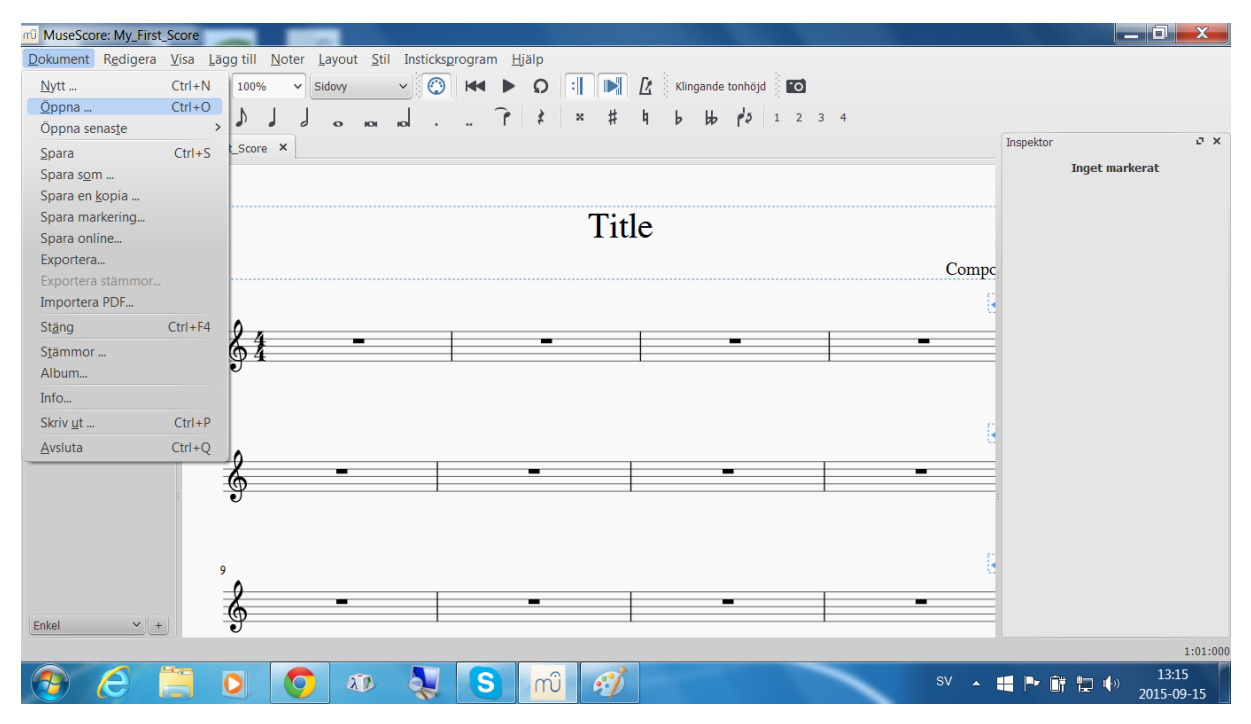

Då får du upp ett fönster där du kan markera filen och klicka på Öppna (att dubbelklicka på filen öppnar den också).

| MuseScore: My_First_Score |                       |                     |                            |                                    |                     |
|---------------------------|-----------------------|---------------------|----------------------------|------------------------------------|---------------------|
| museScore: Ladda partitur | And an Index Period 3 | in particulation in | X                          |                                    |                     |
| Gleowine                  |                       | ▼ ↓ ↓               | Sök i Gleowine 🔎           | de tonhöjd 🚺                       |                     |
| Ordna 👻 Ny mapp           |                       |                     | II • 🔟 📀                   | <b>&gt; p<sup>4</sup>⊅</b> 1 2 3 4 | Inspektor C X       |
| Favoriter                 | Namn                  | Låt Titel           | Medverkande                |                                    | Inget markerat      |
| 🔰 Hämtade filer           | CeMoysDeMay           |                     |                            |                                    |                     |
| Krivbord                  | Dindirin              |                     |                            |                                    |                     |
| la Tidigare platser       |                       |                     |                            |                                    |                     |
| Pibliotale E              |                       |                     |                            | Comp                               | <b>C</b>            |
| Bilder                    |                       |                     |                            |                                    | 8                   |
| Dokument                  |                       |                     |                            |                                    | -                   |
| J. Filmer                 |                       |                     |                            |                                    |                     |
| 🕹 Musik                   |                       |                     |                            |                                    |                     |
|                           |                       |                     |                            |                                    |                     |
| No Hemgrupp               |                       |                     |                            |                                    |                     |
| 🛤 Dator 👻 🗸               | •                     | III                 | 4                          |                                    |                     |
| Filnamn                   | CeMoysDeMay           | ✓ Alla t            | iler som stöds (*.mscz : 🔻 |                                    |                     |
|                           | , ,                   |                     | nna Avbat                  |                                    |                     |
|                           |                       |                     | лі Аколус                  |                                    |                     |
|                           | 0                     |                     |                            |                                    |                     |
| Enkel Y +                 | <b>6</b>              |                     |                            |                                    |                     |
|                           | U U                   |                     |                            |                                    | 1:01:000            |
| 🕑 E 🗎                     | 00                    |                     | mî 🞻                       | SV 🔺                               | 13:15<br>2015-09-15 |

För att kunna justera exempelvis hastighet och volym se till att du har spelkontrollfönstret uppe.

Det fönstret öppnas genom att i meny välja <u>V</u>isa och sedan Spelkontrollfönster (samtidigt ser du att det går att använda F11 – funktionstangenten 11 - för att öppna det fönstret direkt också).

| m <sup>2</sup> MuseScore: CeMoysDeMay             |                                                                                       |                     |  |  |  |
|---------------------------------------------------|---------------------------------------------------------------------------------------|---------------------|--|--|--|
| Dokument Redigera                                 | <u>Visa</u> Lägg till <u>N</u> oter Layout <u>S</u> til Insticksprogram <u>H</u> jälp |                     |  |  |  |
| 다 드 님 흔                                           | Startcentral F4 🖌 🚫 🛤 🕨 🖸 🗐 🔀 Klingande tonhöjd 🔟                                     |                     |  |  |  |
|                                                   | ✓ Paletter F9 1 → w H h L LL ds 1 2 2 4                                               |                     |  |  |  |
| , <b>an</b> ⇒ <b>a</b> , <b>a</b> , <b>a</b> ,    | Huvudpalett Shift+F9 ol · · · · · · · · · · · · · · · · · ·                           |                     |  |  |  |
| Paletter P                                        | ✓ Inspektor F8                                                                        | Inspektor C X       |  |  |  |
| <ul> <li>Fryundusnoter</li> <li>Klaver</li> </ul> | Spelkontrollfönster F11                                                               | Inget markerat      |  |  |  |
| > Tonarter                                        | Navigator F12                                                                         |                     |  |  |  |
| > Taktarter                                       | Mixer F10                                                                             |                     |  |  |  |
| > Taktstreck                                      | Syntetisator                                                                          |                     |  |  |  |
| > Linjer                                          | Markeringsfilter F6                                                                   |                     |  |  |  |
| > Artikulationer & Ornam                          | Klaviatur P O P O O O O O O O O O O O O O O O O                                       |                     |  |  |  |
| > Förtecken                                       | Zooma in Ctrl++                                                                       |                     |  |  |  |
| > Dynamik                                         | Zooma <u>u</u> t Ctrl+-                                                               |                     |  |  |  |
| > Repetitionsbeteckninga                          | ✓ Statuslist                                                                          |                     |  |  |  |
| > Tempo                                           | Dokument horisontellt                                                                 |                     |  |  |  |
| > Text                                            | Dokument vertikalt                                                                    |                     |  |  |  |
| > Brytningar & Utfyllning                         | gar & Utfyllning                                                                      |                     |  |  |  |
| > Balkegenskaper                                  | Visa ei utskrivbart                                                                   |                     |  |  |  |
|                                                   |                                                                                       |                     |  |  |  |
| Visa sidmarainaler                                |                                                                                       |                     |  |  |  |
|                                                   |                                                                                       |                     |  |  |  |
| Tillämpa Avbyt                                    |                                                                                       |                     |  |  |  |
|                                                   |                                                                                       |                     |  |  |  |
|                                                   | importera kanar ivotsystemnamn i Ljud musescore-instrument max kvanusering max star   |                     |  |  |  |
|                                                   | Alla 🗹 1/16 🔫 4                                                                       |                     |  |  |  |
| (e                                                | 1 s Grand Piano Piano ▼ 1/16 ▼ 4                                                      |                     |  |  |  |
| Enkel +                                           |                                                                                       |                     |  |  |  |
|                                                   |                                                                                       | 1:01:000            |  |  |  |
|                                                   | ≒ 🖸 🧑 🕫 💫 S mî 🚿 sv 🔺                                                                 | 13:16<br>2015-09-15 |  |  |  |
|                                                   |                                                                                       | 2013-03-13          |  |  |  |

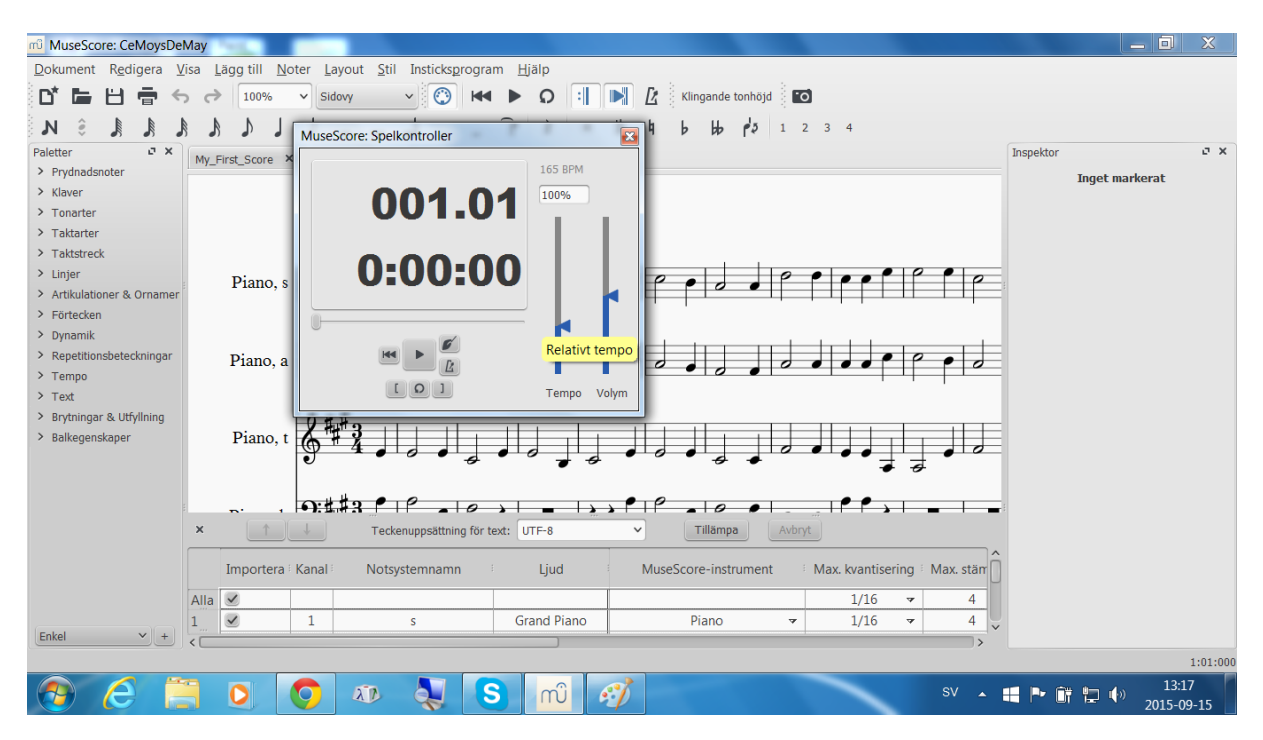

Här i spelkontrollfönstret kan du nu bl a starta och stoppa spelningen. Fönstret har också finesser som metronom och inräkning som kanske inte be

Fönstret har också finesser som metronom och inräkning som kanske inte behövs i början.

Mest användbart kommer det säkert att vara att du kan öka och minska tempot samt öka och minska volymen på ett enkelt sätt.

Hoppa tillbaks till början av låten genom att klicka på "spola tillbaks".

För att justera stämmorna och hur starkt varje stämma ska låta ska du ta fram Mixerfönstret.

I menyn under <u>V</u>isa finns <u>M</u>ixer (som också går att nå genom F10).

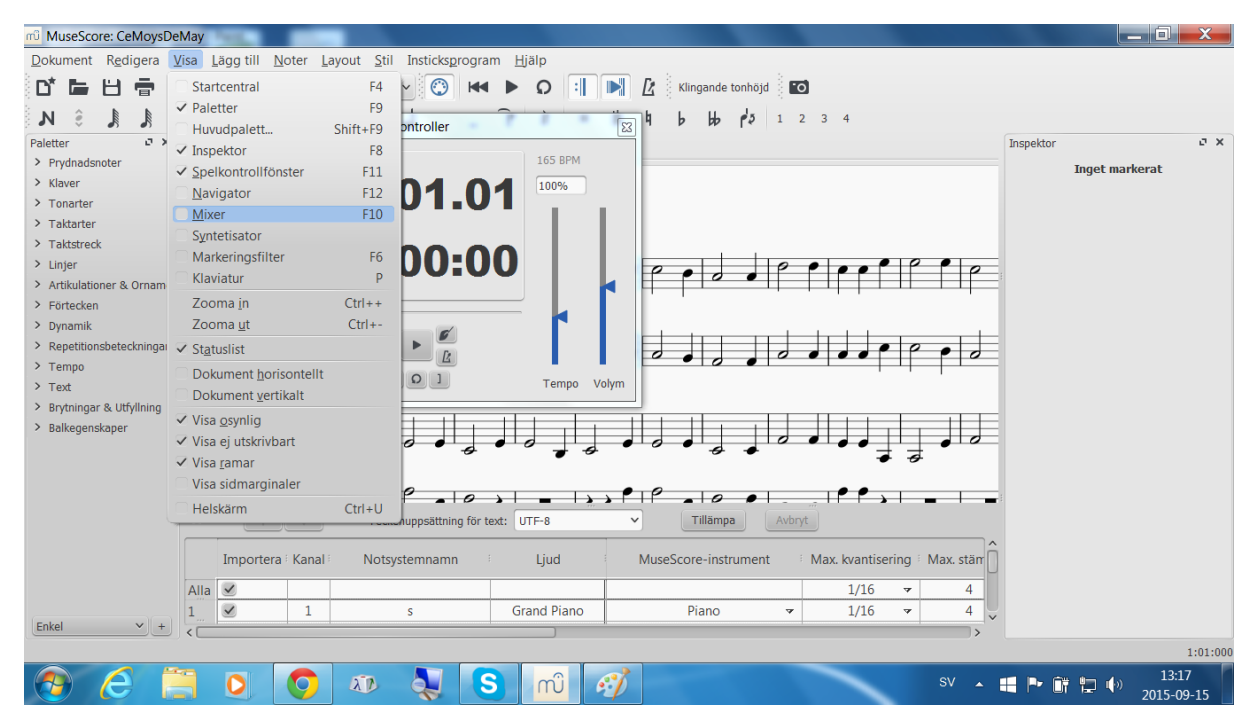

| mi MuseScore: CeMoysDeMay                                                                                                    | _ 0 ×                                                                                                    |  |  |  |  |  |  |
|----------------------------------------------------------------------------------------------------|----------------------------------------------------------------------------------------------------|--|--|--|--|--|--|
| Dokument Redigera Visa Lägg till Noter Layout Stil Insticksprogram Hjälp                                                                                                    |                                                                                                    |  |  |  |  |  |  |
| □" ► 🗄 = ↔ ↔ 100% ∨ Sidovy ∨ 😳 🕶 ► Ω 💷 ▶                                                                                                    | Klingande tonhöjd                                                                                                    |  |  |  |  |  |  |
| N       Image: Solution of the solution of the solutio | core: Mixer     Image: Core: Mixer       no, s     Stum     Solo       Stum     Solo     Trumset       : Yamaha Grand Piano     Vol     Pan       Eko     Kor       no, t     Stum       Stum     Solo       Trumset     Vol       : Yamaha Grand Piano     Vol       Stum     Solo       Trumset     Vol       : Yamaha Grand Piano     Vol       Stum     Solo       Stum     Solo       Trumset     Vol       : Yamaha Grand Piano     Vol       WuseScore-instrument     Max. kvantisering |  |  |  |  |  |  |
| Alla                                                                                                    |                                                                                                    |  |  |  |  |  |  |
| Enkel + I s Grand Piano                                                                                                    | Piano 👻 1/16 👻 4                                                                                                    |  |  |  |  |  |  |
|                                                                                                    | 1:01:000                                                                                                    |  |  |  |  |  |  |
| 🚷 🧀 🗎 🖸 🧿 🕸 💐 S 🛍 🚿                                                                                                    | SV 🔺 📑 🏴 🗊 🗊 13:18<br>2015-09-15                                                                                                    |  |  |  |  |  |  |

Stämmorna är uppifrån och ned Sopran, Alt, Tenor och Bas.

Här kan man för varje stämma dra tag i den röda volymkontrollen åt det håll man vill.

Det går även att sätta en eller flera stämmor som "stumma".

Spela låten genom att trycka på någon av playknapparna – den "svarta triangeln" – det finns en i huvudfönstret och en i spelkontrollfönstret.

Pausa uppspelningen genom att antingen klicka en gång till på play eller trycka ned mellanslagstangenten.

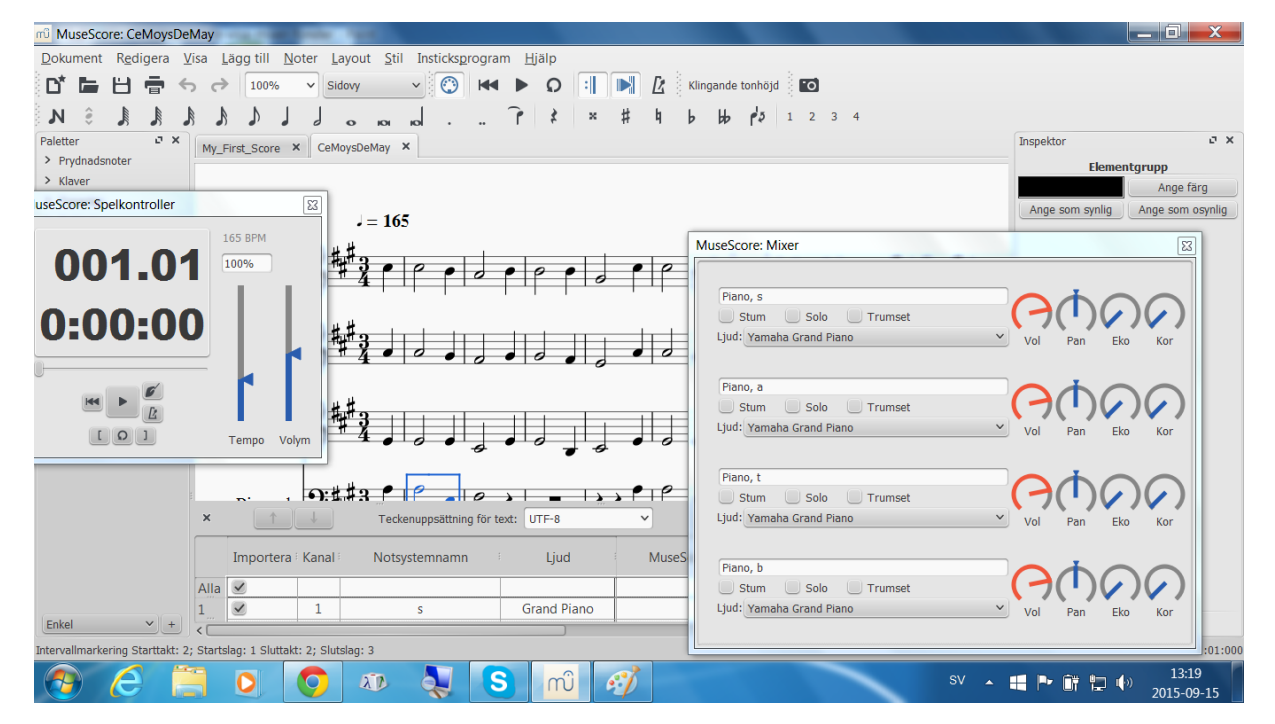

Man kan även "loopa" en viss bit av låten.

Leta fram rätt del av notraden, markera första noten du vill ha med genom att klicka på den och klicka på vänsterhakparentesen i spelkontrollfönstret.

Leta reda på sista noten som ska vara med och klicka på den för att markera den. Klicka sedan på högerparentesen i spelkontrollfönstret.

Klicka nu på loop-ikonen i spelkontrollfönstret för att aktivera loopfunktionen. Den är aktiv tills man markerar bort någon av hakparenteserna. Klickar man en gång till på loop-ikonen syns inte start-och slutmarkeringarna.

Spela stycket mellan markeringarna genom att trycka på mellanslagstangenten eller klicka på play-triangeln.

Det går även att flytta loop-markeringarna – experimentera gärna så ser ni hur det funkar.

Avsluta programmet antingen genom att klicka på det röda krysset i hörnet eller välja Dokument och sedan Avsluta i menyn. Ctrl + Q stänger likaså programmet.

Kommer man spela midi-filer uteslutande i detta program kan det sättas som standardprogram för midi-filer i ett windowssystem; då räcker det sedan med att dubbelklicka på midi-filen i exempelvis Utforskaren så öppnas det automatiskt i MuseScore.

Högerklicka på en midi-fil – välj "öppna med" och sedan "bläddra" och bläddra fram MuseScore och se till att det är ibockat för att bli standardprogram. Klicka på OK.

Fönstrena kan flyttas runt lite genom att klicka på fönsterraden högst upp och dra till ny plats.

Man kan oftast även justera storleken på fönstret genom att dra i hörnen – om inte fönstret har en viss storlek eller redan är maximalt förstorat.

Frågor/kommentarer/synpunkter mailas till lothilwen@gmail.com

Tack till Eithiriel@forodrim.org på vars laptop skärmdumparna gjordes.